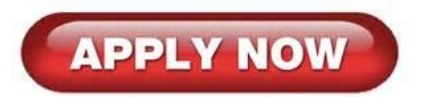

## 2025 SJTU Graduate Summer School Online Application Guide

• Login in at <u>apply.sjtu.edu.cn</u>; if you have not registered at the website before, please register an account first.

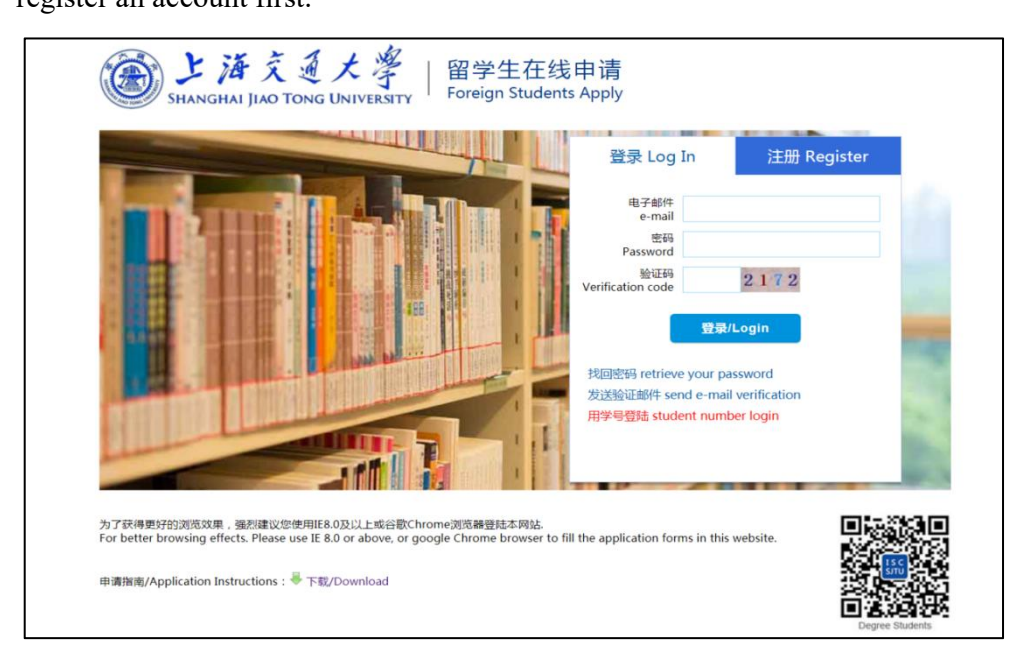

• Select **"New Application"** on the next page.

| SHANGHAI JIAO TONG UNIVERSITY FOR  | 学生在线申请<br>eign Students Apply                                                                           | d Home Page d 中辺線<br>く<br>「Reset Password   Log out 】 |
|------------------------------------|----------------------------------------------------------------------------------------------------|-------------------------------------------------------|
| New Application                    | My Application                                                                                          | Contact Information                                   |
| 地址:中国-上海-68行区均-1/38800号<br>TEL:+86 | Address : 800 Dongchuan RD. Minhang District, Shanghal, Chi<br>-21-54743244   E-Mall : isco⊜ijtu.edu.cn | na                                                    |

• Select "Short-term Programs":

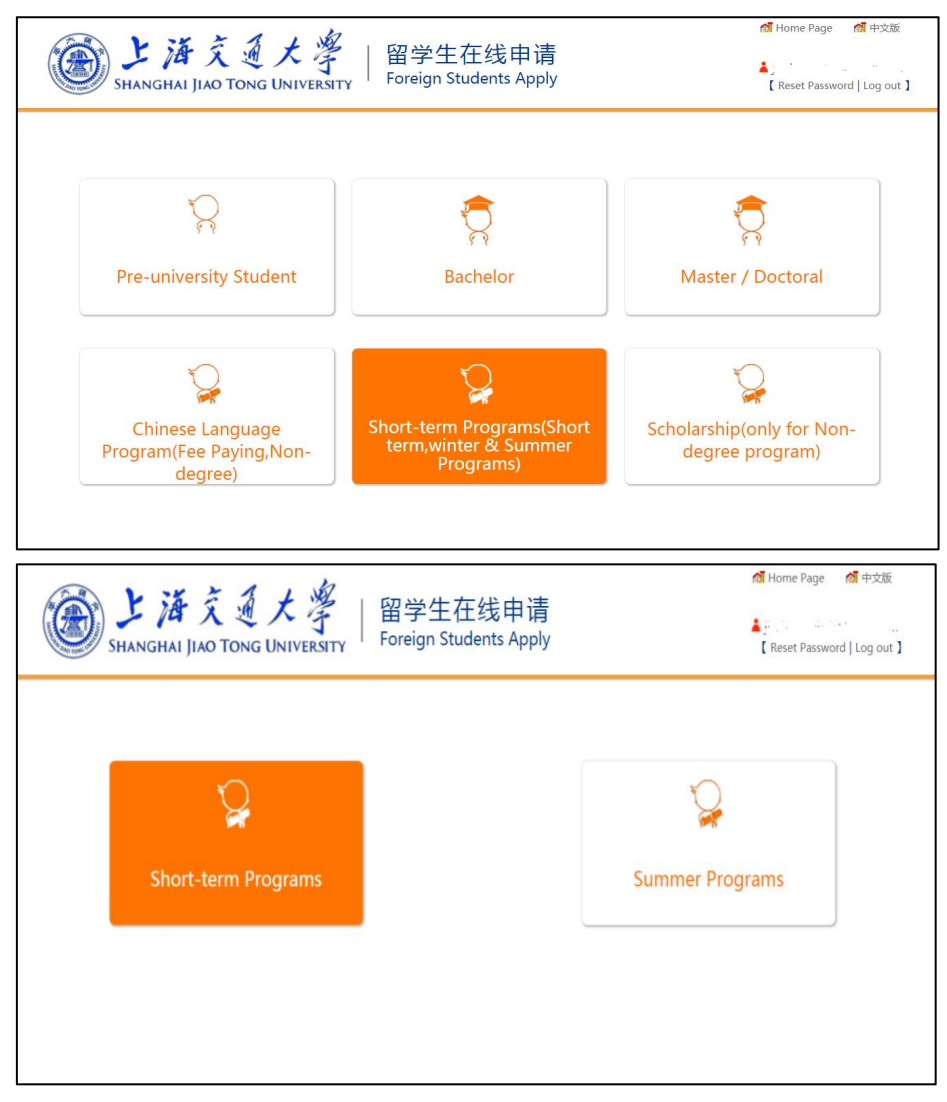

• Read the regulations and make sure you have read and agree to the regulations:

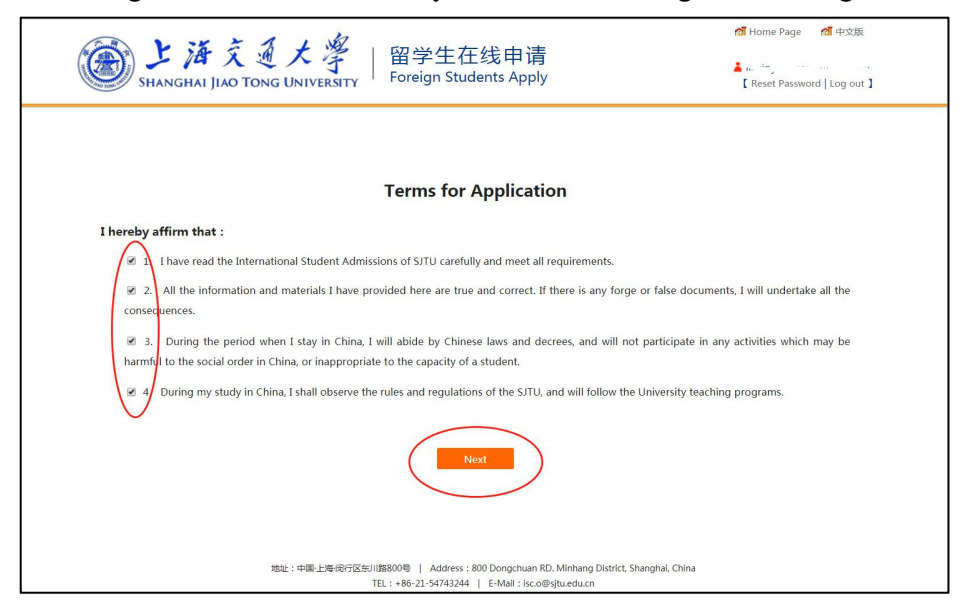

• Fill in your application form step by step (The items with \* are mandatory.)

In Step 2 "Study Plan", select "Ocean Dreams" -2025 International Summer School on Ocean Engineering and Mechanics". If your home university is missing in the dropdown box of "Home University", please contact isc.mobility@sjtu.edu.cn, and we will add your university information into the list.

| ····································· | Study Plan                    |                                                                                  |  |  |  |
|---------------------------------------|-------------------------------|----------------------------------------------------------------------------------|--|--|--|
| Step 1 Basic Info                     | * Application Category:       | Short-term Programs                                                              |  |  |  |
| Step 2 Study Plan                     | * Intended Study Level:       | ⊖ Bachelor ⊖ Master                                                              |  |  |  |
| Step 3 Education&Employment           | * Teaching Language:          | ⊖ Chinese                                                                        |  |  |  |
| Step 4 Language Proficiency           | * Study Duration:             | "Ocean Dreams" -2025 International Summer School on Ocean Engineering and Mech 💙 |  |  |  |
| Step 5 Contact Info                   | * First Preference-School:    | School of Ocean and Civil Engineering                                            |  |  |  |
| Step 6 Other Info                     | * First Preference-Major:     | "Ocean Dreams" — ISS on Naval Architecture, Ocean Engineering and Mechanics      |  |  |  |
| Step 7 Upload Documents               | * Home University:            | Please choose                                                                    |  |  |  |
| Step 8 Application Fee                | * Faculty at Home University: |                                                                                  |  |  |  |
| Step 9 Submit                         | * Major at Home University:   |                                                                                  |  |  |  |

In **Step 6 "Other Information**", please fill in the contact information of the summer school coordinator of your home university. If you don't have a program coordinator, please fill in the contact information of your advisor.

| 操作提示 / Steps                         | Other Info                                                          |                 |     |                       |  |
|--------------------------------------|---------------------------------------------------------------------|-----------------|-----|-----------------------|--|
| Step 1 Basic Info                    | Contact Information of the Program Coordinator from Home University |                 |     |                       |  |
| Step 2 Study Plan                    | * Name:                                                             |                 |     | * Relationship:       |  |
| Step 3 Education&Employmen           | * Nationality Region:                                               | Please choose   | ~   | House/Apt/Room        |  |
| Step 4 Language Proficiency          | Street:                                                             |                 |     | District:             |  |
| Step 5 Contact Info                  | City/Town:                                                          |                 |     | Province/State(Code): |  |
| Step 6 Other Info                    | Post Code/Zin Code:                                                 |                 |     | Fav                   |  |
| Step 7 Upload Documents              | * Talanhana                                                         |                 |     | * Email :             |  |
| Step 8 Application Fee               | - Telephone:                                                        |                 | _   | - cmail :             |  |
| Step 9 Submit                        |                                                                     | Save and Previo | ous | Save and Next         |  |
|                                      |                                                                     |                 |     |                       |  |
| Step 6                               |                                                                     |                 |     |                       |  |
| the Program Coordinator from Home    |                                                                     |                 |     |                       |  |
| University" * is required to fill in |                                                                     |                 |     |                       |  |

In **Step 7 "Upload Information"**, please upload documents required by the Graduate Summer School. Items with \* are mandatory. If the specific summer school requires other documents than those listed, please upload these documents in the section "Others".

| SHANGHAI JIAO TONG                                                                                           | UNIVERSITY Foreign Students Apply                                                                                                    |                 | Reset Password   Log            |
|----------------------------------------------------------------------------------------------------|----------------------------------------------------------------------------------------------------|-----------------|---------------------------------|
| 操作提示 / Steps                                                                                                 | Upload Documents                                                                                                    |                 |                                 |
| Step 1 Basic Info                                                                                            | Document Name                                                                                                    | View            | Operation                       |
| Step 2 Study Plan                                                                                            | * Photocopy of the front page of your passport which includes<br>personal information<br>Memo : Should be JPG format and the file size is less than 3MB. | Not Upload      | 选择文件未选择任何文件                     |
| Step 4 Language Proficiency                                                                                  | * Personal Photo<br>Memo : Personal photo , should be jpg format and less than 200KB.                                                                    | Not Upload      | 选择文件未选择任何文件                     |
| Step 5 Contact Info                                                                                          | * Resume<br>Memo : Please upload PDF file. File size should not exceed 3MB.                                                                              | Not Upload      | 选择文件未选择任何文件                     |
| Step 6 Other Info                                                                                            | Language Proficiency Certificate<br>Memo : Please upload PDF file. File size should not exceed 3MB.                                                      | Not Upload      | 选择文件未选择任何文件                     |
| Step 8 Application Fee                                                                                       | Motivation Letter<br>Memo : Please upload PDF file. File size should not exceed 3MB.                                                                     | Not Upload      | 选择文件未选择任何文件                     |
| Step 9 Submit                                                                                                | Transcript from home university<br>Memo : Please upload PDF file. File size should not exceed 3MB.                                                       | Not Upload      | 选择文件未选择任何文件                     |
| Step 7                                                                                                    | Others<br>Memo : Please upload PDF file. File size should not exceed 3MB.                                                                                | Not Upload      | 选择文件未选择任何文件                     |
| acceptable format to upload,<br>"Photo/Passport" is limited to jpg, gif,<br>PNG format files the size of the | Ps: If you can not upload documents, please click this button Se possible and help you.                                                                  | end Mail , We w | ill contact with you as soon as |

In **Step 8 "Application Fee"**, you don't need to pay the online application fee to submit the application.

| ····································· | Application Fee                 |
|---------------------------------------|---------------------------------|
| Step 1 Basic Info                     |                                 |
| Step 2 Study Plan                     | No admission fee                |
| Step 3 Education&Employmen            |                                 |
| Step 4 Language Proficiency           |                                 |
| Step 5 Contact Info                   | Save and Previous Save and Next |
| Step 6 Other Info                     |                                 |
| Step 7 Upload Documents               |                                 |
| Step 8 Application Fee                |                                 |
| Step 9 Submit                         |                                 |
|                                       |                                 |

• Review your application and don't forget to **SUBMIT** 

| Step 6 Other Info                                                           | Other Info Modify                                                   |                                 |                          | Modify      |
|-----------------------------------------------------------------------------|---------------------------------------------------------------------|---------------------------------|--------------------------|-------------|
| Stap 7 Upload Documents                                                     | Contact Information of the Program Coordinator from Home University |                                 |                          |             |
| step 7 opioad bocuments                                                     | * Name:                                                             | ff                              | * Relationship:          | ff          |
| Step 8 Application Fee                                                      | * Nationality/Pagion                                                | Australia                       | House/Apt/Room           |             |
| Step 9 Submit                                                               | Wationanty/region.                                                  | Australia                       | No.:                     |             |
|                                                                             | Street:                                                             |                                 | District:                |             |
| Step 9<br>Please after confirming your<br>information is correct,then click | City/Town:                                                          |                                 | Province/State:          |             |
|                                                                             | Post Code/Zip Code:                                                 |                                 | Fax:                     |             |
|                                                                             | * Telephone:                                                        | 1.1.1.1.1.1                     | * Email:                 | in i ingana |
| រpplication, we will review your<br>application as soon as possible.<br>#   | 啦:中国·上海·闵行区东川路800<br>TEL:                                           | Submit                          | Back to Application List |             |
|                                                                             | TEL : +)                                                            | 80-21-34/43244   E-Mail: ISC.00 | esitriearicu             |             |
|                                                                             | © 上海                                                                | 较通大学 留学生发展中心 All Right          | is Reserved              |             |